# HƯỚNG DẪN THỰC HIỆN GIAO DỊCH THANH TOÁN HỢP ĐỒNG TÀI CHÍNH CHO PRUDENTIAL FINANCE QUA ACB ONLINE

#### Bước 1: Đăng ký mã hợp đồng cần thanh toán

Menu: *<Đăng ký Online> → <Đăng ký tài khoản thụ hưởng> → <TK thụ hưởng trong TTHĐ>* 

| fớng                                |                                                                                                    |
|-------------------------------------|----------------------------------------------------------------------------------------------------|
| Tài chính                           | *                                                                                                    |
| Prudential Finance                  | *                                                                                                    |
| Pru111111                           |                                                                                                    |
| CTY TNHH MTV TAI CHINH PRUDENTIAL V | /N                                                                                                    |
| 92248559                            |                                                                                                    |
| Ho Chi Minh                         | *                                                                                                    |
| NH TMCP A Chau (ACB)                | *                                                                                                    |
| ACB - PGD TRAN KHAC CHAN            | *                                                                                                    |
|                                     | Tài chính<br>Prudential Finance<br>Pru111111<br>CTY TNHH MTV TAI CHINH PRUDENTIAL M<br>92248559<br>Ho Chi Minh<br>NH TMCP A Chau (ACB)<br>ACB - PGD TRAN KHAC CHAN |

TÀI KHOẢN THỤ HƯỞNG CHO THANH TOÁN HÓA ĐƠN

Quý khách thực hiện:

- Chọn loại thanh toán là "Tài chính"
- Chọn đơn vị cung cấp là "Prudential Finance"
- Nhập mã dịch vụ là "mã hợp đồng tín dụng" giữa Quý khách với Prudential
- Thông tin Đơn vị thụ hưởng, hệ thống tự động đăng ký theo thông tin cung cấp của Công ty Prudential.
- Nhấp chọn "Đăng ký" để hoàn tất.
- Bước 2: Soạn giao dịch "Thanh toán khoản vay cho hợp đồng tín dụng Prudential"

Menu : *<Thanh toán dịch vụ> → <Thanh toán hóa đơn>* 

#### THANH TOÁN HÓA ĐƠN

| THÔNG TIN TẢI KHOẢN TRÍCH TIÊN |                                                           |
|--------------------------------|-----------------------------------------------------------|
| Tài khoản trích tiển           | 36223619                                                  |
|                                | TGTT KHTN (CA NHAN - CK) VND Số dư: 1.861.227.924         |
| THÔNG TIN ĐƠN VI THU HƯỞNG     |                                                           |
|                                |                                                           |
| Loại thanh toán                | Tài chính 💌                                               |
| Mã dịch vụ                     | PRU111111(Prudential Finance)                             |
| Tên đơn vị thụ hưởng           | CTY TNHH MTV TAI CHINH PRUDENTIAL VN                      |
| Số tài khoản thụ hưởng         | 92248559                                                  |
| Tại ngân hàng                  | ACB - PGD TRAN KHAC CHAN                                  |
| Tĩnh/ Thành phố                | Ho Chi Minh                                               |
| THÔNG TIN THANH TOÁN HÓA ĐƠ    | N                                                         |
|                                |                                                           |
| Kỳ tháng                       | 6/2016                                                    |
| Số tiền                        | 888.888                                                   |
| Số tiền bằng chữ               | Tám trăm tám mươi tám nghìn tám trăm tám<br>mươi tám đồng |
| PHƯƠNG PHÁP XÁC THỰC           |                                                           |
| Chọn phương pháp xác thực      | Gói bạc (Mật khẩu tĩnh + OTP SMS)                         |
|                                | Đồng ý Hủy                                                |

Quý khách thực hiện:

- Chọn tài khoản trích tiền
- Chọn loại thanh toán "Tài chính"
- Chọn mã dịch vụ: là mã hợp đồng tín dụng đã đăng ký ở bước 1
- Nhập kỳ/tháng cần thanh toán
- Nhập số tiền cần thanh toán.
- Chọn phương thức xác thực (OTP SMS hoặc OTP Token hoặc Token CA)
- Chọn "Đồng ý" để chuyển sang Bước 3 Xác nhận giao dịch.

## Bước 3: Xác nhận giao dịch "Thanh toán khoản vay cho hợp đồng tín dụng Prudential"

#### ΤΗΑΝΗ ΤΟΑΝ ΗΟΑ ΦΟΝ

| Ngày giờ lập 15/06/2016 09:42:57                                                                                    |                                                                                                    |
|----------------------------------------------------------------------------------------------------|----------------------------------------------------------------------------------------------------|
| THÔNG TIN ĐƠN VỊ TRẢ TIỀN                                                                                           |                                                                                                    |
| Tên đơn vị trả tiển<br>Tài khoản trích tiển<br>Tại ngân hàng<br>Tĩnh/ Thành phố                                     | DUONG QUANG MINH<br>36223619<br>ACB - CN CHO LON<br>Ho Chi Minh                                                                                            |
| THÔNG TIN ĐƠN VỊ THỤ HƯỚN                                                                                           | G                                                                                                    |
| Loại thanh toán<br>Mã dịch vụ<br>Tên đơn vị thụ hưởng<br>Số tài khoản thụ hưởng<br>Tại ngân hàng<br>Tĩnh/ Thành phố | Tài chính<br>PRU111111<br>CTY TNHH MTV TAI CHINH PRUDENTIAL VN<br>92248559<br>ACB - PGD TRAN KHAC CHAN<br>Ho Chi Minh                                      |
| THÔNG TIN THANH TOÁN HÓA                                                                                            | ÐON                                                                                                    |
| Kỳ tháng<br>Số tiển<br>Số tiền bằng chữ<br>Nội dung giao dịch                                                       | 6/2016<br>888.888 VND<br>Tám trăm tám mươi tám nghìn tám trăm tám mươi tám đổng<br>Thanh toan dich vu Tai chinh, ky (thang) 6/2016, cho hop dong PRU111111 |
| XÁC THỰC GIAO DỊCH                                                                                                  |                                                                                                    |
| Nhập mật khẩu đăng nhập<br>OTP SMS                                                                                  | 35277153                                                                                                    |
|                                                                                                    | Quay lại Xác nhận Hủy giao dịch                                                                                                    |

Quý khách vui lòng kiểm tra lại các thông tin giao dịch bên dưới. Giao dịch này sẽ được ACB Online xử lý ngay khi Quý khách ký xác

Quý khách kiểm tra lại nội dung thanh toán (mã hợp đồng, kỳ thanh toán, số tiền thanh toán) sau đó nhập mật khẩu và nhập OTP xác thực giao dịch để hoàn tất gửi lệnh đến Ngân hàng.

## > Bước 4: Kiểm tra kết quả giao dịch

Menu <*Quản lý tài khoản> →* <*Liệt kê giao dịch trực tuyến>* 

-----//------

Trong quá trình thực hiện nếu có vướng mắc, vui lòng liên hệ: Trung Tâm Dịch Vụ Khách Hàng – Contact Center 24/7 1900 54 54 86 – (08) 38 247 247